## How to pay BDA Tax through online portal?

Please follow the below steps to pay the tax online:

- 1. Go to link: <u>https://propertytax.bdabangalore.org/</u>
- 2. You should see the below screen:

| Property Tax - Bangalore ×                          |                                                                                                    | a) a ā                                                                                                    |  |  |  |
|-----------------------------------------------------|----------------------------------------------------------------------------------------------------|----------------------------------------------------------------------------------------------------|--|--|--|
| ← → C a Secure https://propertytax.bdabangalore.org |                                                                                                    |                                                                                                    |  |  |  |
|                                                     | F<br>Bangalo                                                                                                    | roperty Tax Portal<br>re Development Authority                                                                                                    |  |  |  |
| Home FAQs                                           | Grievance Visit BDA Website                                                                                                    |                                                                                                    |  |  |  |
| If you have not reg                                 | jistered with us, Please verify your Data below                                                                                              | Already Registered? then Login Here                                                                                                    |  |  |  |
| Enter your Property<br>ID                           | Enter property ID                                                                                                    | HOW DOES IT WORK?                                                                                                    |  |  |  |
| Enter your Site ID                                  | Enter your Site ID                                                                                                    | Step 1: Please enter your Property ID, Site ID and your full name as mentioned in the registered records                                                 |  |  |  |
| Enter your Full<br>Name                             | Enter your Full Name                                                                                                    | Step 2: Once your data is verified, the system will request you to enter your mobile number<br>and email ID. This is done to update our records.         |  |  |  |
|                                                     | Sul                                                                                                    | mit Step 3: An One time Password (OTP) will be sent to the mobile number and the email ID and upon entering the OTP the system will update your records. |  |  |  |
|                                                     |                                                                                                    | Step 4: Once your data is verified, you can login by OTP sent to your phone number                                                                       |  |  |  |
|                                                     |                                                                                                    | Step 5: Your Tax dues are shown once you login and you would be able to pay it.                                                                          |  |  |  |
|                                                     |                                                                                                    |                                                                                                    |  |  |  |
| Bengalu<br>Kumara<br>Phone -                        | <mark>iru Development Authority</mark><br>1 Park West, T.Chowdaiah Road, Bengaluru-560020<br>- 080 -23442273 / 2344227 / 23368615 / 23445005 | Terms and conditions                                                                                                    |  |  |  |

3. Enter your **Property ID**, **Your Site ID**, **Your Name** as it appears on your prior Tax Paid Receipt and click on 'Submit' button.

Note: Your Property ID is ten-digit number shown against スローチョン on your old Tax Paid Receipt. Your Site ID is the number shown against ここので、 メロン on your old Tax Paid Receipt.

|                           |                |                       | Property<br>Bangalore Deve | Refer your Old Tax Re                   | ceipt to key in Pr                                                          | op ID and Sit                                                  | e ID as shown              |
|---------------------------|----------------|-----------------------|----------------------------|-----------------------------------------|-----------------------------------------------------------------------------|----------------------------------------------------------------|----------------------------|
| Home FAQs                 | Grievance      | Visit BDA Website     |                            | Balan                                   |                                                                             |                                                                |                            |
| If you have not reg       | istered with u | ıs, Please verify you | ır Data below              | 200 10 10 100                           | ಗಳೂರು ಅಭಿಕ<br>ಆಸ್ತಿ ತೆರಿಗೆ ಚಲ                                               | <b>ವೃದ್ಧಿ ಪ್ರಾಧಿ</b><br>ನ್ / ರಶೀದಿ                             | ುಕಾರ                       |
| Enter your Property<br>ID | Enter propert  | / ID                  | R                          | 1 10000 100 100 100 100 100 100 100 100 | 114 To 31/03/2015                                                           | Challan No 444,                                                | 210<br>Date: 30/6/2014     |
| Enter your Site ID        | Enter your Sit | e ID                  | F                          | ಇವರಿಗ, ಶ್ರೀಮತಿ / ಶ್ರೀ                   | ವಿಭಾಗ                                                                       | SOUTH                                                          |                            |
| Enter your Full<br>Name   | Enter your Ful | l Name                | Submit                     |                                         | ವೃತ್ತ<br>ಬಡಾವಣೆ<br>ಉಪಬಡಾವಣೆ<br><u>ನಿವೇಶನ ಸಂಖೆ</u><br>ಸಂಕೇತ<br>ಲೆಕ್ಕ ಪತ್ರದ ಸ | CIRCLE 3<br>BANASHANK<br>V BLOCK<br>9999<br>1234567890<br>つぎでき | ARI VI STAGE               |
|                           |                |                       | Submit                     | ಆಸ್ತ್ರಿಯ ವಿವರ                           | ಸಾಮಾನ್ಯ ತರಿಗೆ<br>ರೂ.ಗಳಲ್ಲಿ                                                  | ಕರ<br>ರೂ.ಗಳಲ್ಲ                                                 | ವಾರ್ಷಿಕ ತಗಾದೆ<br>ರೂ.ಗಳಲ್ಲಿ |
|                           |                |                       |                            | प्रार्थ दिविसरः संगुर्ख<br>Manual       | 1-10.01                                                                     | · 0104                                                         | 121 03                     |

4. After clicking 'Submit' button, you should see the below screen:

| / 🛞 Property Tax - Bangalor | e 🗙 🔪                     |                    |                                                                         |  |
|-----------------------------|---------------------------|--------------------|-------------------------------------------------------------------------|--|
| ← → C 🔒 Secure              | https://propertytax.bdaba | angalore.org/login |                                                                         |  |
|                             |                           |                    | Property Tax Portal<br>Bangalore Development Authority                  |  |
| Home FA(                    | Qs Grievance              | Visit BDA Website  |                                                                         |  |
|                             |                           |                    |                                                                         |  |
|                             |                           |                    |                                                                         |  |
|                             |                           |                    |                                                                         |  |
|                             |                           |                    | Enter your phone number                                                 |  |
|                             |                           |                    | Enter your phone number                                                 |  |
|                             |                           |                    | Enter your email ID                                                     |  |
|                             |                           |                    | Enter your email                                                        |  |
|                             |                           |                    | conditions                                                              |  |
|                             |                           |                    |                                                                         |  |
|                             |                           |                    | An One time password will be sent to your phone number<br>and email ID. |  |
|                             |                           |                    |                                                                         |  |

5. Key in your mobile phone number, email address, tick check box to agree on Terms and Conditions and then click 'Submit' button.

| 98999999                                              |                    | Enter your local mobile phone number<br>Out of India # may not work |
|-------------------------------------------------------|--------------------|---------------------------------------------------------------------|
| Enter your email ID                                   |                    |                                                                     |
| test@yahoo.com                                        |                    | Enter your email address                                            |
| <ul> <li>By clicking the su<br/>conditions</li> </ul> | bmit button, you a | ccept to our terms and                                              |
|                                                       | Submit             |                                                                     |

6. You should see the below screen:

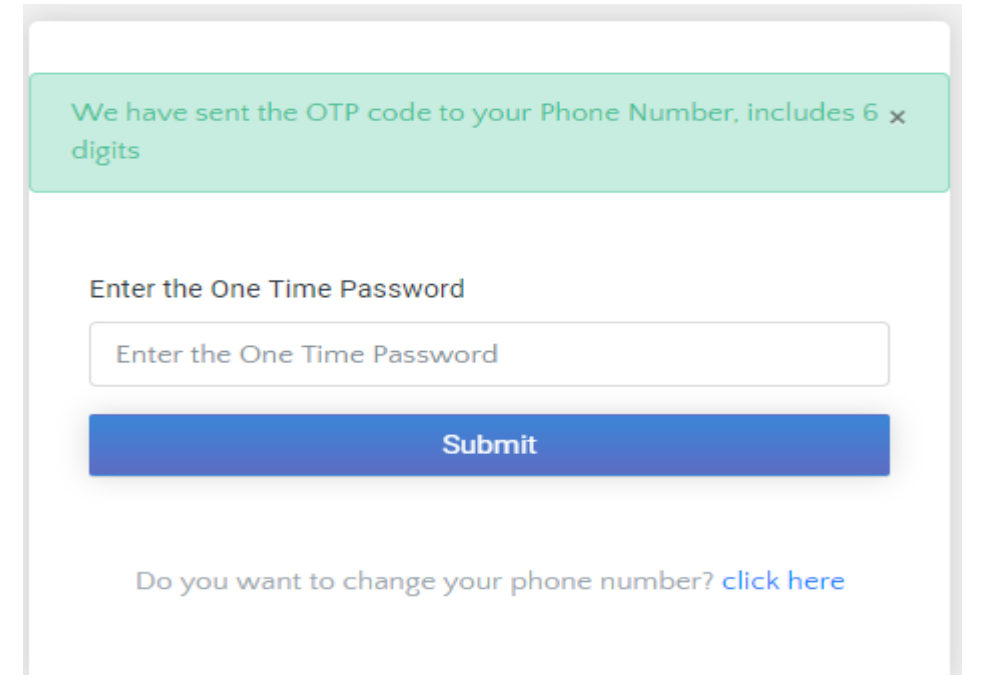

- 7. Check your mobile phone, you would have received a text with One Time Password, enter the same on the above screen and press 'Submit' button.
- 8. It should now pull up your property details and show you the Tax Amount. You can select the tax amount and navigate to payment section. This is pretty much self-explanatory and easy to navigate to payment section.

You have several options to make payments viz.,

- Debit Card
- Credit Card
- Net Banking etc.,

Choose one of the payment method and make a payment, if the payment goes through successfully, you will be able to print Receipt similar to what you see below:

|                            | Bangalore Development Authority<br>Kumara Park West, T. Chowdaiah Road, Bengahuru-560020<br>Phone - 080 -23442273 / 2344227 / 23368615 / 23445005 |  |  |  |
|----------------------------|----------------------------------------------------------------------------------------------------|--|--|--|
| Tax Access                 | unt Verr 2018 10                                                                                                    |  |  |  |
| Pacaint Num                | then teal 2018-19                                                                                                    |  |  |  |
| Challen ID:                |                                                                                                    |  |  |  |
|                            |                                                                                                    |  |  |  |
| Property ID:               |                                                                                                    |  |  |  |
|                            |                                                                                                    |  |  |  |
|                            |                                                                                                    |  |  |  |
| Dete - CD                  |                                                                                                    |  |  |  |
| Date of Payn               | bent:                                                                                                    |  |  |  |
| Property Tax               |                                                                                                    |  |  |  |
| Cess:                      |                                                                                                    |  |  |  |
| Arrears (till April 2017): |                                                                                                    |  |  |  |
| Interest of Arrears:       |                                                                                                    |  |  |  |
| Total Payme                |                                                                                                    |  |  |  |
|                            |                                                                                                    |  |  |  |
|                            |                                                                                                    |  |  |  |
|                            |                                                                                                    |  |  |  |